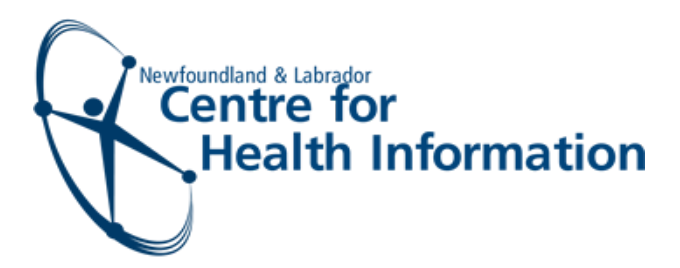

# EMR User Guide

# National COVID-19 Vaccine Template

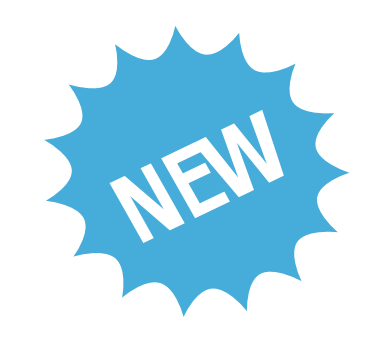

The EMR consent and vaccination template for COVID-19 immunizations has been enhanced to meet provincial and national documentation and reporting requirements. These new changes are necessary as the province moves to expand the COVID-19 immunization campaign.

### **Getting Started**

Once you have the COVID-19 vaccine template opened, **ensure that you select NL for the first question**. This is a very important step as it will change the format of the form to reflect questions specific to Newfoundland and Labrador and will allow the data to be properly captured.

| Observations        |                      |
|---------------------|----------------------|
| Ordering Provider   | Service Provider 🔶 🗸 |
| Date<br>25-Jun-2021 | Time<br>09:00 AM     |

#### COVID-19 Immunization Response

Please indicate if you are recording ONL this vaccination for one of the following provinces

\*\*Please skip this question if you are not recording this vaccination for one of the listed provinces.\*\*

## Complete the Form

#### Section 1: COVID-19 Vaccine Pre-Questionnaire

- Click Show to display the questions
- Complete <u>ALL</u> pre-questionnaire questions, recording answers provided by patient/caregiver
- If Yes is selected for any question, an additional field will appear where you can enter additional details

| Section 1: Covid - 19 Vaccine<br>Pre-Questionnaire<br>Are you feeling ill today?                                                                                             | Show   | ⊖Hid<br>No | •       |
|----------------------------------------------------------------------------------------------------|--------|------------|---------|
| Have you had a COVID-19 infection?                                                                                                    | )Yes ( | No         |         |
| Are you or could you be pregnant?                                                                                                    | )Yes ( | No         |         |
| Are you breastfeeding?                                                                                                    | )Yes ( | No         |         |
| Are you allergic to polyethylene<br>glycol [PEG]* [which is contained in<br>the vaccine]?                                                                                    | )Yes ( | No         | OUnsure |
| If this is your second dose - did you have any side effects after the first dose?                                                                                            | )Yes ( | No         |         |
| Do you have any problems with your<br>immune system or are you taking<br>any medications that can affect your<br>immune system [e.g. high dose<br>steroids or chemotherapy]? | )Yes ( | No         | OUnsure |
| Do you have an autoimmune<br>disease?                                                                                                    | )Yes ( | No         | OUnsure |
| Have you received another vaccine<br>[not a COVID-19 vaccine] in the past<br>14 days?                                                                                        | )Yes ( | No         |         |
| Do you have a bleeding disorder or<br>are you taking any medications that<br>could affect blood clotting?                                                                    | )Yes ( | No         | OUnsure |
| Have you ever felt faint or fainted<br>after a past vaccination or medical<br>procedure?                                                                                     | Yes (  | _N∘        |         |
| If yes, please provide details                                                                                                    | add de | tails h    | ere     |

#### **Section 2: Consent**

- Click **Show** to display the questions
- Select Yes for 'Obtained informed vaccination consent?' if the vaccine is administered. In this case, complete <u>ALL</u> questions on the form

| Section 2: Consent OHide                                                                                                    |
|----------------------------------------------------------------------------------------------------|
| Vaccine consent disclaimer I have read (or it has been read to me) and I understand the COVID-19 Vaccine Information Sheet. I have had the opportunity to ask questions and to have them answered to my satisfaction. I have had the opportunity to speak with a healthcare worker regarding any special considerations that apply to me in respect of the COVID-19 vaccine. I consent to receiving the vaccine. |
| Consent obtained by Substitute Decision Maker                                                                                                    |

• Select **No** for 'Obtained informed vaccination consent?' if the vaccine is <u>NOT</u> administered. In this case, not all fields of the form are mandatory. If the vaccine is not administered to the patient, indicate why the vaccine was not administered in the <u>Observations</u> field of 'Section 4: Vaccine Administration'

| Section                 | 2: Consent                      | Show OHide                                                                                                    |
|-------------------------|---------------------------------|----------------------------------------------------------------------------------------------------|
| Vaccine conse           | nt disclaimer                   | have read (or it has been read to me) and I understand the COVID-19 Vaccine Information Sheet. I have had the opportunity to ask questions and to have them answered to my attisfaction. I have had the opportunity to speak with my primary care provider regarding any special considerations that apply to me in respect of the COVID-19 vaccine. I consent to |
| tObtained informe       | re<br>notice in a second second | Aceiving the vaccine.                                                                                                    |
| Conser                  | consent?                        |                                                                                                    |
|                         |                                 |                                                                                                    |
| Section 3:<br>Questions | Additional O<br>/ Eligibility   | )Show 💿Hide                                                                                                    |
| Section                 | 4: Vaccine                      | Show OHide                                                                                                    |
| Vaccine administere     | d by external                   |                                                                                                    |
|                         | provider                        |                                                                                                    |
|                         | Vaccine                         | AstraZeneca COVID-19 Vaccine<br>COVISHELD Vaccine<br>Janssen COVID-19 Vaccine<br>Moderna COVID-19 vaccine<br>Pfrae-BioNTach COVID-19 mRNA Vaccine                                                                                                    |
|                         | Series #                        | )1 ()2                                                                                                    |
|                         | Dose                            | mL                                                                                                    |
|                         | Lot #                           |                                                                                                    |
|                         | Expiry date do                  | d-MMM-yyyy                                                                                                    |
|                         | Site                            | Left ann ORight ann                                                                                                    |
|                         | Route IN                        | M                                                                                                    |
|                         | Date given do                   | d-MMM-yyyy                                                                                                    |
| _                       | Time given h                    | homm aa                                                                                                    |
| 5                       | Observations Pa                 | atient has autoimmune disease. Vaccine not administered. Await clearance from Primary Care Provider.                                                                                                    |
|                         |                                 |                                                                                                    |
|                         |                                 |                                                                                                    |
|                         |                                 |                                                                                                    |
|                         |                                 |                                                                                                    |

### Section 3: Additional Questions/Eligibility

- Click Show to display the questions and complete the questions in this section
- If **Indigenous** is selected for race, an additional question will appear below where you can identify the patient's indigenous identity/group

| Section 3: Additional Show       Hide         Questions / Eligibility       Black [e.g. Africa; Afro-Caribbean; African Canadian descent]         Race / ethnicity [please check the applicable boxes]       Black [e.g. Africa; Afro-Caribbean; African Canadian descent]         East/Southeast Asian [e.g. Chinese; Korean; Japanese; Taiwanes         Indigenous [e.g. First Nations; Inuk/Inuit; Metis descent]         Latino [e.g. Latin American; Hispanic descent]         Middle Eastern [e.g. Arab; Persian; West Asian descent-i.e. Afgh         South Asian [e.g. South Asian descent]         Other         Prefer not to answer         Unknown         Unknown                                                                                                    | se descent or Filipino; Vietnamese; Cambodian; Thai; Indonesian; other Southeast Asian descent]<br>an; Egyptian; Iranian; Lebanese; Turkish; Kurdish]<br>i; Bangladeshi; Sri Lankan; Indo-Caribbean] |
|----------------------------------------------------------------------------------------------------|----------------------------------------------------------------------------------------------------|
| If indigenous indicate indigenous Identity Identity Ident |                                                                                                    |
| Do you live in a group living setting Yes No Not certain Prefer not to answer such as long-term care facility; group home; or shelter?<br>Please indicate the name of the facility name here                                                                                                    |                                                                                                    |

Click the blue save icon to save your progress at any time!

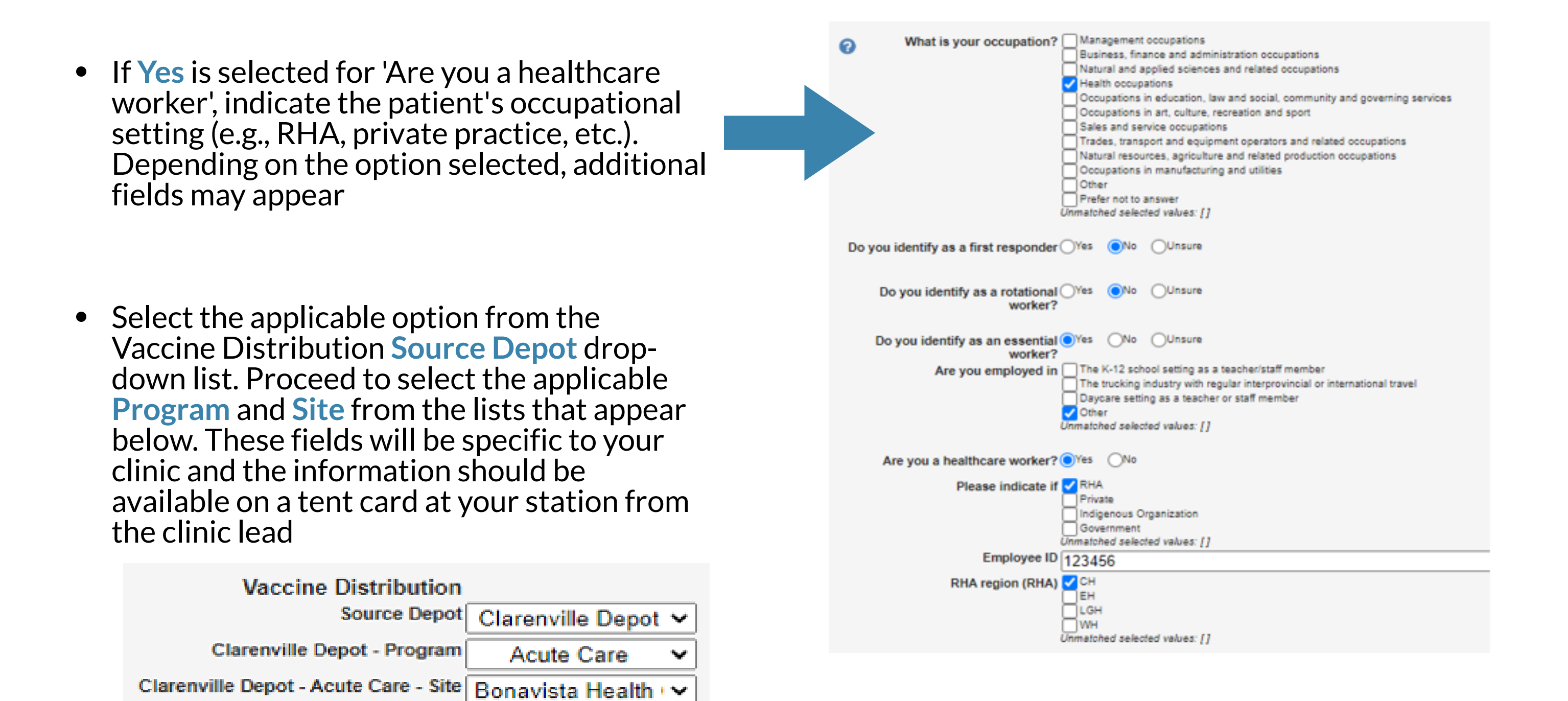

#### Section 4: Vaccine Admistration

- Click Show to display the questions
- If the patient has received a COVID-19 vaccine from outside of Newfoundland and Labrador, check the Vaccine administered by external provider checkbox and complete the 3 additional questions that appear. Alternatively, if the patient has <u>not</u> received a COVID-19 vaccine out of province, <u>do not</u> check this checkbox

| Section 4: Vaccine<br>Administration         | Show OHide                        |
|----------------------------------------------|-----------------------------------|
| Vaccine administered by external<br>provider |                                   |
| 0                                            |                                   |
| Given by (Name)                              | Ontario Health                    |
| Given by (Designation)                       | Nurse A, RN                       |
| *Country received                            | Canada OUnited States OOther      |
| *Province                                    | AB OBC OMB ONE ONS ON OPE ODC OSK |

- Proceed to select the name of the current Vaccine being administered. Once selected, the Dose quantity will auto-populate
- For Series, indicate if it is the patient's first or second dose
- Manually enter the vaccine Lot #, Expiry date, and Date given
- Select the Site and enter any any additional comments in the Observations field

| Section 4: Vaccine Show                |    |
|----------------------------------------|----|
| Administration                         |    |
| Vaccine administered by external       |    |
| provider                               |    |
|                                        |    |
| *Vaccine AstraZeneca COVID-19 Vaccine  |    |
| Janssen COVID-19 Vaccine               |    |
| Moderna COVID-19 Vaccine               |    |
| OPfizer-BioNTech COVID-19 mRNA Vaccine |    |
|                                        |    |
| *Dose 0.5                              | mL |
| *Lot # 5                               |    |
| *Expiry date 26-Jun-2021               |    |
| *Site Left arm Right arm               |    |
| Left thigh Right thigh                 |    |
| *Route IM                              |    |
| *Date given 04-May-2021                |    |
| Time given hh:mm aa                    |    |
| Observations enter observations here   |    |
|                                        |    |
|                                        |    |
|                                        |    |
|                                        |    |
|                                        |    |

### **Section 5: Vaccination Record**

- Click Show to display the content. Here you will see 2 lacksquareitems as follows:
  - **1. Vaccination Record Letter** click this item to display a record of the vaccination administered
  - 2. Vaccination Record Label- click this item to display the vaccine label

## Save and Complete the Task

To finalize and save the form:

- Select Complete this task
- Click the Save button. You will be returned to the daysheet

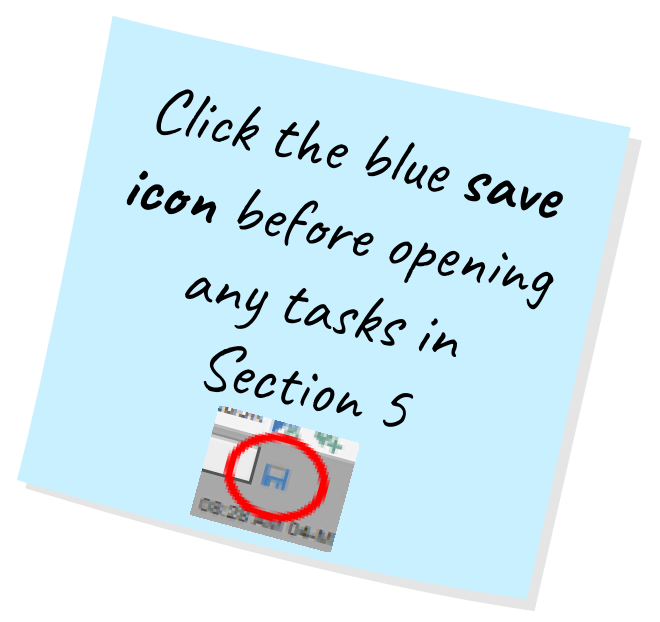

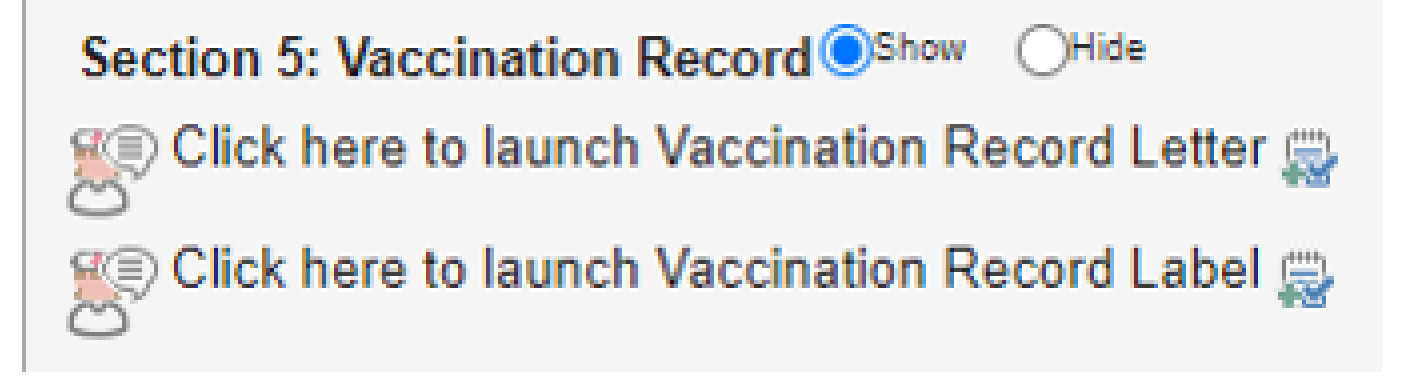

#### SEYMOUR\_TPCHI HALL 66 years (709) 759-5451 🗒 🌚 😰 🌉

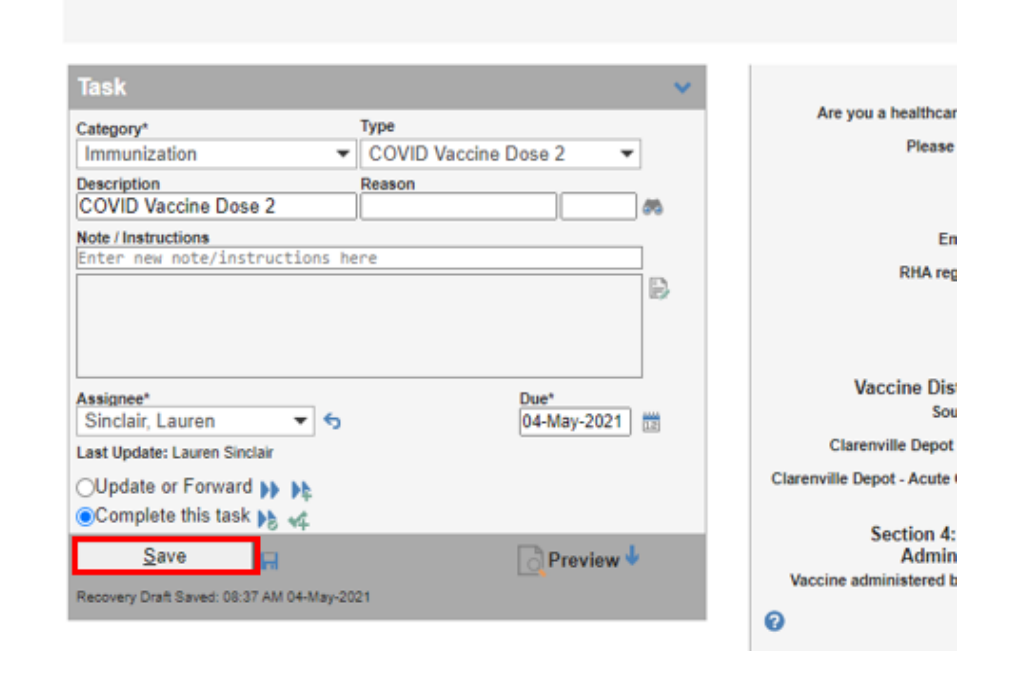

### Print the Immunization Record and After Care Instructions

To print the immunization record and after care instructions:

Locate the patient's name on the daysheet and click the person icon next to the needle icon •

| 09:35 |              |                                             |   |                            |  |
|-------|--------------|---------------------------------------------|---|----------------------------|--|
| 09:40 | 379541291082 | SEYMOUR_TPCHI<br>HALL<br>08-May-1954 (66) M | 1 | COVID<br>Vaccine Dose<br>1 |  |
| 09:50 |              |                                             |   |                            |  |
| 00-22 |              |                                             |   |                            |  |

- Complete the information at the top of the 'COVID-19 Vaccine After Care and Immunization lacksquareRecord' form
- Click the **printer icon** in the top right corner to print the form ullet
- Click the **Save** button to complete and save the task ullet

| SEYMOUR_TPCHI HALL 66 years (709) 759-5451 🔂 🌚 🌚 🖻                                                                                                    | <i>a</i> ,                                                                                                    |                                                          | Tanyish digit Adah Lannay Ball             |
|----------------------------------------------------------------------------------------------------|----------------------------------------------------------------------------------------------------|----------------------------------------------------------|--------------------------------------------|
| Isk v<br>Isk v<br>Ispony* Type<br>Innovitation v Vaccine After Care<br>Isoription Reason<br>OVID-19 Vaccine After Care NE<br>Isoription Reason<br>OVID-19 Vaccine After Care NE<br>Isoritatione<br>Isoritatione<br>Isorita | e Observations<br>Ordering Provider<br>Kennedy, Martina V &<br>Date<br>05-May-2021                                                              | Service Provider<br>Loe. Natasha 🕹 👻<br>Time<br>09:40 AM | ≪3 Send ∨                                  |
| nee". Dee"<br>Call: Lauren * * 04-May-2021<br>date or Forward H+ Ht<br>emplete this task Ht v¢<br>Save                                                                                                    | Newfoundland<br>Labrador<br>COVID-19 Vaccine After Care and IM<br>Name of client: SEYMOUR_TPCHI HALL                                            | MMUNIZATION RECORD                                       | say/year):May-08-1954                      |
|                                                                                                    | Health card number / First Nations Status G<br>Record of COVID-19 Vaccine<br>Pfizer-BioNTech<br>Moderna<br>AstraZeneca<br>COVISHIELD<br>Janssen | ard Number:                                              |                                            |
|                                                                                                    | Dose Date<br>Month/day/year                                                                                                    | Lot number Site                                          | Given By Name and professional designation |